# Prephase :

Take from the dCacheToGo image.

USB stick or download from

http://www.dcache.org/downloads/virtual/dCacheToGo-V06\_pnfs.vdi.gz or

http://www.physik.rwth-aachen.de/~oleg/dCacheToGo-V06\_pnfs.vdi.gz

Some useful accounts for the dCacheToGo image (user /password): root/.school ui\_user/ .grid dCache admin : admin/dickereIch

# **Installing Chimera**

Start dCacheToGo image and login as root user. Make sure that neither dCache nor PNFS running.

# /opt/d-cache/bin/dcache stop

Stop and unmount PNFS:

# /etc/init.d/pnfs stop

The following is the installation procedure described in the wiki page: <a href="http://trac.dcache.org/projects/dcache/wiki/ChimeraSetup">http://trac.dcache.org/projects/dcache/wiki/ChimeraSetup</a>

# Create Chimera database:

# createdb chimera -U postgres

Create tables in Chimera database,

# psql chimera < /opt/d-cache/libexec/chimera/sql/create.sql -U postgres</pre>

#### And the store-procedures:

# createlang plpgsql chimera -U postgres

# psql chimera < /opt/d-cache/libexec/chimera/sql/pgsql-procedures.sql -U postgres

Use your favorite text editor to modify the file: /opt/d-cache/config/dCacheSetup Insert the line:

#### PermissionHandlerDataSource=diskCacheV111.services.PnfsManagerFileMetaDataSource

and add the line to enable the companion information into Chimera :

#### cacheInfo=pnfs

enable Chimera as namespace in the file: /opt/d-cache/etc/node\_config

#### NAMESPACE=chimera

Configure NFS server:

#### Modfy /etc/exports file to manage exports.

# / localhost(rw)

# /pnfs

#### Start Chimera:

#/opt/d-cache/libexec/chimera/chimera-nfs-run.sh start

# Mount admin view to configure Chimera

# mount localhost://mnt

#### Create root Chimera namespace in the same as directorzstructure PNFS

# mkdir -p /mnt/pnfs/dcache.org/tape
# mkdir -p /mnt/pnfs/dcache.org/dcms

#### Add tags for disk and tape directories.

# echo "TAPE" > /mnt/pnfs/dcache.org/tape/'.(tag)(sGroup)'
# echo "StoreName TAPE" > /mnt/pnfs/dcache.org/tape/ '.(tag)(OSMTemplate)'
# echo "SE" > /mnt/pnfs/dcache.org/dcms/'.(tag)(sGroup)'
# echo "StoreName SE" > /mnt/pnfs/dcache.org/dcms/'.(tag)(OSMTemplate)'

#### Enable DCap for mounted system (e.g. *dccp /pnfs/dcache.org/dcms/file1 /tmp/file1*), execute:

- # mkdir /mnt/admin/etc/config/dCache
- # touch /mnt/admin/etc/config/dCache/dcache.conf
- # touch /mnt/admin/etc/config/dCache/'.(fset)(dcache.conf)(io)(on)'
- # echo "hal9000.dcache.org:22125" > /mnt/admin/etc/config/dCache/dcache.conf

#### unmout NFS

# umount /mnt

Now we have installed Chimera namespace an all what we need to check functionality of Chimera

# Check Chimera functionality

#### Mount Chimera:

# mount localhost:/pnfs /pnfs

Run install script (yes recommended to start installation script after each modification of the dCache configuration files) :

# /opt/d-cache/install/install.sh

### and start dCache

# /opt/d-cache/bin/dcache start

.... Starting chimeraDomain Done (pid=xxxx) ....

# Vrify that PnfsManager is working and is using Chimera:

# ssh -c blowfish -p 22223 -l admin localhost admin@hal9000's password: (dickerelch)

dCache Admin (VII) (user=admin)

(local) admin > cd PnfsManager (PnfsManager) admin > info

#### Leave the admin console

(PnfsManager) admin >..

(local) admin > logoff

# Launch some test data transfer

#/opt/d-cache/dcap/bin/dccp /etc/group /pnfs/dcache.org/dcms/some.file.on.chimera
635 bytes in 0 seconds

# And check Chimera pnfsid ID tag

#cat '/pnfs/dcache.org/dcms/.(id)(some.file.on.chimera)'
00009DAAAA1096FF407C9E8CB5BBF272FF40

# Migration

# Stop dCache, Chimera and PNFS services Make sure that the dCache and PNFS not running.

#/opt/d-cache/bin/dcache stop

Using CATALINA\_BASE: /opt/d-cache/libexec/apache-tomcat-5.5.20

Using CATALINA\_HOME: /opt/d-cache/libexec/apache-tomcat-5.5.20

Using CATALINA\_TMPDIR: /opt/d-cache/libexec/apache-tomcat-5.5.20/temp

Using JRE\_HOME: /usr/java/jdk1.6.0\_12

*Stopping srm-hal9000 (pid=14004) .....* 

.... Done

# Shutdown Chimera-NFSv3 interface

# umount /pnfs

# /opt/d-cache/libexec/chimera/chimera-nfs-run.sh stop

# Install the migration tool pnfsDump:

# rpm -ivh "http://www.dcache.org/downloads/pnfs/RPMs/pnfs-dump-1.0.11-1.i386.rpm"

http://www.dcache.org/downloads/pnfs/RPMs/pnfs-dump-1.0.11-1.i386.rpm

#### Prepare Chimera for migration.

# psql -U postgres -f /opt/pnfs/share/sql/prep-chimera-for-migration.sql chimera

#### Migrate contain of dcms:

To generate SQL migration script you need do determinate our source directory in PNFS and destination directory in Chimera with usually has a same name but different ID

# Discover the source ID pnfsid (from pnfs) Start Pnfs:

# /etc/init.d/pnfs start

#### Get pnfsid dcms directory.

# cat '/pnfs/dcache.org/.(id)(dcms)'

## Stop pnfs

#/etc/init.d/pnfs stop

# Discover the source ID pnfsid (from Chimera) Start Chimera

#/opt/d-cache/libexec/chimera/chimera-nfs-run.sh start

#### Mount Chimera

# mount localhost:/pnfs /pnfs

# Determine destination Chimera phfsid for dcms .

# cat '/pnfs/dcache.org/.(id)(dcms)'

0000EF3B9272D7A6465784C843402981710B (ldoks a similar but not the same)

# Unmount and stop Chimera

# umount /pnfs

#/opt/d-cache/libexec/chimera/chimera-nfs-run.sh stop

L\_\_\_

## Start PNFS (now we need only PNFS shared memory)

#/etc/init.d/pnfs start

#### And build the SQL migration script

Final stats:

| inodes: |       |
|---------|-------|
| nDir:   | 354   |
| nFile:  | 64225 |

```
nUnknown: 0
nSkipped: 0
-----
Total: 64579
Major DB errors: 0
Cache queries: 2124 (hits: 1062, misses: 0)
Time elapsed: 205.5s (00:03:25.5)
dbserver: 200.5s (00:03:20.5)
overhead: 2.0s (00:00:02.0)
pnfsDump: 3.0s (00:00:03.0)
Average inode processing rate: 315 Hz
```

#### Generate md5sum verification file

#### And storage verification files

# With the same method generate SQL script, and the verification files for the /pnfs/dcache.org/tape directory

#### Stop PNFS

# /etc/init.d/pnfs stop

# Inject data to Chimera.

# psql -U postgres -f /tmp/dcms\_pnfs-2-chimera.sql chimera | grep error

### This make take approximately 6 minutes to complete.

# psql -U postgres -f /tmp/tape\_pnfs-2-chimera.sql chimera| grep error

# Convert StorageInfo locations to URIs Download script:

# wget "http://www.dcache.org/downloads/osm2chimera.sql"

#### Convert how StorageInfo locations are stored.

# psql -U postgres -f osm2chimera.sql chimera

# echo "select osm2chimera();" | psql -U postgres chimera

# Verifying the data

#### Download the storage info check script

# wget "http://www.dcache.org/downloads/pnfs/migration-check-0.0.3.tar.gz"

# tar xzvf migration-check-0.0.3.tar.gz

#./migration-check.sh /tmp/dcms\_pnfs-verify-storageinfo

# Stop PNFS

# /etc/init.d/pnfs stop

## Start and mount Chimera

# /opt/d-cache/libexec/chimera/chimera-nfs-run.sh start
# mount localhost:/pnfs /pnfs

## Verify md5sum info

# cd /pnfs/dcache.org/dcms
# md5sum -c /tmp/dcms\_pnfs-verify-md5sum | grep -v :\ OK\$

# Register the pools

# Make a simply copy of cache-location data Copy the companion data into the Chimera database.

# pg\_dump -U postgres -t cacheinfo companion | psql -U postgres chimera.

# With help of conversions script companion2chimera.sql populate t\_locationinfo table with imported data:

# wget "http://www.dcache.org/downloads/osm2chimera.sql"

# psql -U postgres -f companion2chimera.sql chimera

# echo "select companion2chimera();" | psql -U postgres chimera

# List all databases

psql -I -U postgres

List of databases

| Name      | Owner     | Encoding   |
|-----------|-----------|------------|
| admin     | postgres  | <br>  UTF8 |
| billing   | srmdcache | UTF8       |
| chimera   | postgres  | UTF8       |
| companion | srmdcache | UTF8       |
| dcache    | srmdcache | UTF8       |
| dcmsdb    | postgres  | UTF8       |
| postgres  | postgres  | UTF8       |
| replicas  | srmdcache | UTF8       |
| tape      | postgres  | UTF8       |
| template0 | postgres  | UTF8       |
| template1 | postgres  | UTF8       |
| (11 rows) |           |            |

On the final step drop unused databases, admin, companion, dcmsdb, tape databases with command dropdb

# dropdb –U postgres admin

End----